# **Steady Flow Past a Cylinder - Numerical Solution**

Authors: John Singleton and Rajesh Bhaskaran, Cornell University

| Problem Specification        |
|------------------------------|
| 1. Pre-Analysis & Start-Up   |
| 2. Geometry                  |
| 3. Mesh                      |
| 4. Physics Setup             |
| 5. Numerical Solution        |
| 6. Numerical Results         |
| 7. Verification & Validation |
| Exercises                    |
| Comments                     |
|                              |

# **Numerical Solution**

# Second Order Upwind Momentum Scheme

Solution > Solution Methods > Spatial Discretization. Set Momentum to Second Order Upwind

# **Convergence Criterion**

Solution > Monitors > Residuals > Edit.... Set the Absolute Criteria for continuity, x-velocity and y-velocity to 1e-6. Click ok

| Residual Monitors   | -               |                   |                      |                 |
|---------------------|-----------------|-------------------|----------------------|-----------------|
| Options             | Equations       |                   |                      |                 |
| Print to Console    | Residual        | Monitor Check Cor | nvergence Absolute ( | Criteria 🔺      |
| Pbt                 | continuity      | V V               | ] 1e-6               |                 |
| Window              | x-velocity      |                   | ] [1e-6              | — )             |
| Iterations to Plot  | y-velocity      | <b>V</b>          | ] 1e-6               | -               |
| 1000                | Residual Values |                   | Converg              | gence Criterion |
|                     | Normalize       | Iteration         | absolut              | te 🔻            |
| Iterations to Store |                 | 5                 |                      |                 |
| 1000                | V Scale         |                   |                      |                 |
|                     | Compute Loca    | l Scale           |                      |                 |
| OK Plot             | Renormalize     | e Cancel          | Help                 |                 |

Solution > Monitors > Create > Drag

NOTE: In ANSYS 18.2, implementing the drag monitor is slightly different. The pictures below do not match exactly with version 18.2. See this tutorial video for version 18.2.

| <u>File Mesh Define Solv</u>                                                                                                    | re <u>A</u> dapt S <u>u</u> rface <u>D</u> isplay <u>R</u> ep                                   |
|----------------------------------------------------------------------------------------------------|-------------------------------------------------------------------------------------------------|
| i 🛋 i 📂 🖌 🖌 🖬 🎯                                                                                                    | ]\$\$ ⊕€ € ↗   € ≒    ▼                                                                         |
| Meshing<br>Mesh Generation<br>Solution Setup<br>General<br>Models                                                                                                    | Monitors<br>Residuals, Statistic and Force Monito<br>Residuals - Print, Plot<br>Statistic - Off |
| Materials<br>Phases<br>Cell Zone Conditions<br>Boundary Conditions<br>Mesh Interfaces<br>Dynamic Mesh<br>Reference Values                                                                                                    | Create - Edit Delete<br>Drag<br>Lift                                                            |
| Solution<br>Solution Methods<br>Solution Controls<br>Monitors<br>Solution Initialization<br>Calculation Activities<br>Run Calculation                                                                                                    | Create Edit Delete<br>Volume Monitors                                                           |
| Results                                                                                                    |                                                                                                 |
|                                                                                                    |                                                                                                 |
| Drag Monitor                                                                                                    | <u> </u>                                                                                        |
| Drag Monitor Name Cd-1 Options                                                                                                    | Wall Zones E = cylinderwall                                                                     |
| Drag Monitor Name Cd-1 Options Print to Console Plot Window -1 Curves Ax Write File Name                                                                                                    | Wall Zones (2) (2) (2) (2) (2) (2) (2) (2) (2) (2)                                              |
| Drag Monitor Name Cd-1 Options Print to Console Plot Window -1 Curves Ax Write File Name Cd-1-history Per Zone Average Over(Iterations) 1                                                                                                    | Wall Zones                                                                                      |
| Drag Monitor          Name         cd-1         Options         Print to Console         Plot         Window         -1         Curves         Write         File Name         cd-1-history         Per Zone         Average Over(Iterations)         1         Force Vector         X       Y         Z       0                     | Val Zones  Val Zones   Val Zones    Val Zones                                                   |
| Drag Monitor         Name         (cd-1         Options         Print to Console         Plot         Window         -1         Curves         Write         File Name         (cd-1-history)         Per Zone         Average Over(Iterations)         1         Force Vector         X       Y         Z       0         0       0 | Wall Zones                                                                                      |

Then check Print to Console and Plot. Next, click cylinderwall, which is located under Wall Zones. Lastly, click ok

**Initial Guess** 

### Solution > Solution Initialization > Standard Initialization.

Set Compute From to farfield1. Alternately, you can simply set X Velocity to 1 m/s. Then, click Initialize.

# **Iterate Until Convergence**

#### Solution > Run Calculation.

Set the *Number of Iterations* to 2000. Then, click *Calculate*. (You may have to hit *Calculate* twice.) Now, have a cup of coffee. The solution should converge after approximately 1600 iterations. **NOTE**: In newer versions of ANSYS, solution may converge in lesser number of iterations.

Save Project

Go to Step 6: Numerical Results

Go to all FLUENT Learning Modules